# 使用CLI和ASDM配置ASA資料包捕獲

### 目錄

簡介 必要條件 需求 採用元件 背景資訊 設定 網路圖表 組態 使用ASDM配置資料包捕獲 使用CLI配置資料包捕獲 ASA上的可用捕獲型別 預設值 檢視捕獲的資料包 在ASA上 從ASA下載以進行離線分析 清除捕獲 停止捕獲 驗證 疑難排解

## 簡介

本文檔介紹如何配置Cisco ASA防火牆以使用ASDM或CLI捕獲所需資料包。

### 必要條件

#### 需求

此過程假定ASA完全可以運行並且已進行配置以允許Cisco ASDM或CLI進行配置更改。

#### 採用元件

本檔案所述內容不限於特定硬體或軟體版本。

本文中的資訊是根據特定實驗室環境內的裝置所建立。文中使用到的所有裝置皆從已清除(預設))的組態來啟動。如果您的網路運作中,請確保您瞭解任何指令可能造成的影響。

#### 相關產品

此組態也會用於以下思科產品:

- Cisco ASA 9.1(5)及更高版本
- Cisco ASDM版本7.2.1

## 背景資訊

本檔案介紹如何設定 Cisco Adaptive Security Appliance (ASA) Next-Generation Firewall 以便使用 Cisco Adaptive Security Device Manager (ASDM) 或 Command Line Interface (CLI) (ASDM).

資料包捕獲過程對於排除連線問題或監控可疑活動非常有用。此外,還可以建立多個捕獲,以便分 析多個介面上不同型別的流量。

#### 設定

本節提供的資訊用於設定本檔案中所述的封包擷取功能。

#### 網路圖表

本檔案會使用以下網路設定:

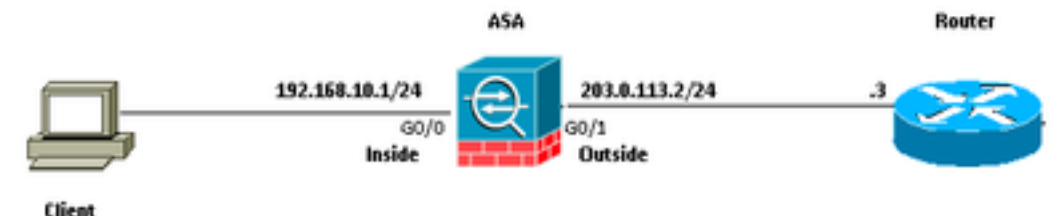

192.168.10.10/24

#### 組態

此配置中使用的IP地址方案在Internet上不能合法路由。它們是實驗室環境中使用的RFC 1918地址。

#### 使用ASDM配置資料包捕獲

以下範例組態用於擷取從User1(內部網路)對Router1(外部網路)執行ping期間傳輸的封包。

完成以下步驟,以便使用ASDM在ASA上配置資料包捕獲功能:

1.定位至 Wizards > Packet Capture Wizard 要啟動資料包捕獲配置,如下所示:

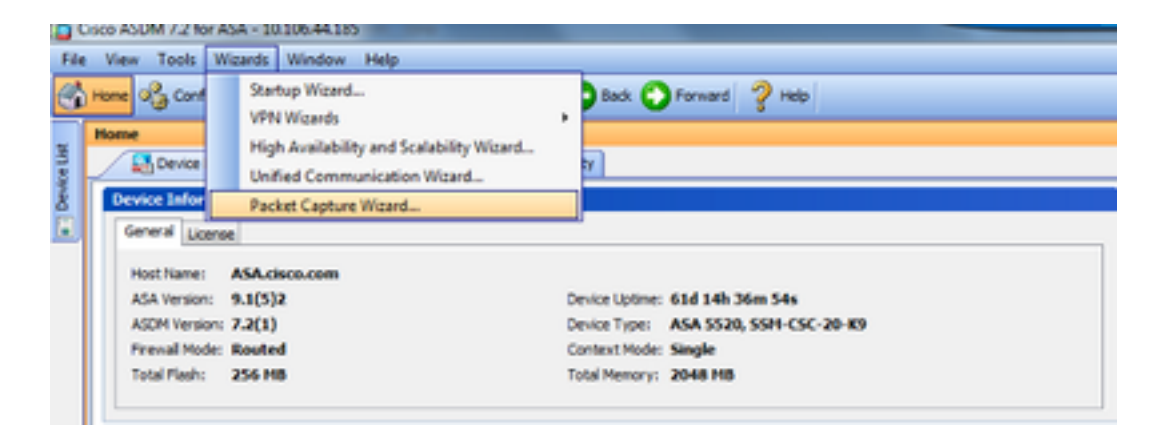

2. Capture Wizard 開啟。按一下 Next.

| Capture Wizard        |                                                                                                    |
|-----------------------|----------------------------------------------------------------------------------------------------|
| Packet Capture Wizard | Overview of Packet Capture (Step 1 of 6)                                                                                                    |
| 9.<br>                | Use this wizard to configure and run capture. The wizard will run one capture on each of the ingress<br>and egress interfaces. After capturing you can save the captures to your PC for examination or replay<br>in a packet analyzer.<br>The wizard will guide you through the following tasks: |
|                       | Select an ingress interface.     Select an egress interface.     Set the buffer parameters.     Run the captures.     Save the captures to your PC (optional).                                                                                                    |
|                       |                                                                                                    |
|                       | < Back Next > Finish Cancel Help                                                                                                    |

3.0在新視窗中,提供用於擷取輸入流量的引數。

3.1選擇 inside 對於 Ingress Interface 並在提供的相應空間中提供要捕獲的資料包的源IP地址和目的IP地 址及其子網掩碼。

3.2選擇要由ASA捕獲的資料包型別(IP是此處選擇的資料包型別),如下所示:

| Capture Wizard        |                         |                  |                            |                   |
|-----------------------|-------------------------|------------------|----------------------------|-------------------|
| Packet Capture Wizard | Ingress Traffic Selecto | r (Step 2 of 6)  |                            |                   |
| A REAL PROPERTY.      | Point of Ingress        |                  |                            |                   |
| A State               | Select interface:       | inside 💌         |                            |                   |
|                       | Use backplane cho       | annel            |                            |                   |
| A.                    |                         | Ingress          | _                          |                   |
| and the second        | -                       |                  |                            |                   |
|                       |                         | ••••• inside     |                            |                   |
|                       | Packet Match Criteria - |                  |                            |                   |
| and the second        | Select access list:     | botnet-exclude + | Manage                     |                   |
| 144                   | Specify packet pa       | rameters         |                            |                   |
|                       | Source Host:            | 192.168.10.10    | Source Network:            | 255.255.255.255 • |
| 2440111111            | Destination Host:       | 203.0.113.3      | Destination Network:       | 255.255.255.255 • |
| Think                 | Protocol:               | ip -             |                            |                   |
| 1 AL                  |                         |                  |                            |                   |
|                       |                         |                  |                            |                   |
|                       |                         |                  |                            |                   |
|                       |                         |                  |                            |                   |
|                       |                         |                  |                            |                   |
|                       |                         |                  |                            | 1                 |
|                       |                         |                  |                            |                   |
|                       |                         |                  |                            |                   |
|                       |                         |                  | <back next=""> Fini</back> | sh Cancel Help    |

3.3按一下 Next.

4.1選擇 outside 對於 Egress Interface 並在提供的相應空白處提供源IP地址和目的IP地址及其子網掩碼 。

If Network Address Translation (NAT) 在防火牆上執行,也考慮這一點。

| Capture Wizard                                                                                                  |                                 |                      | -X-               |
|----------------------------------------------------------------------------------------------------|---------------------------------|----------------------|-------------------|
| Packet Capture Wizard Egress Traffic                                                                            | Selector (Step 3 of 6)          |                      |                   |
| Point of Egres                                                                                                  | 5                               |                      |                   |
| Select a                                                                                                    | nterface: joutside 🗸 👻          |                      |                   |
| O Use bac                                                                                                    | kplane channel                  |                      |                   |
| A.                                                                                                    |                                 | Egress               |                   |
| Contraction of the second second second second second second second second second second second second second s |                                 |                      |                   |
|                                                                                                    |                                 | outside              | •• I              |
| Packet Match                                                                                                    | Oriteria                        |                      |                   |
| O Select a                                                                                                    | access list: [botnet-exclude +] | Manage               |                   |
| Specify                                                                                                    | packet parameters               |                      |                   |
| Source                                                                                                    | Host: 192.168.10.10             | Source Network:      | 255.255.255.255 - |
| Destinal                                                                                                    | tion Host: 203.0.113.3          | Destination Network: | 255.255.255.255 - |
| Protoco                                                                                                    | k (p v                          | ]                    |                   |
| The state                                                                                                    |                                 |                      |                   |
|                                                                                                    |                                 |                      |                   |
| 9.91                                                                                                    |                                 |                      |                   |
|                                                                                                    |                                 |                      |                   |
|                                                                                                    |                                 |                      |                   |
|                                                                                                    |                                 |                      |                   |
|                                                                                                    |                                 |                      |                   |
|                                                                                                    |                                 |                      |                   |
|                                                                                                    | [                               | < Back. Next > Finit | sh Cancel Help    |
| L                                                                                                    | L. L.                           |                      |                   |

4.2按一下 Next.

5.1輸入適當的 Packet Size 和 Buffer Size 各個空間中。進行捕獲需要此資料。

5.2檢查 Use circular buffer 框中,使用循環緩衝選項。循環緩衝區永遠不會滿。

當緩衝區達到最大容量時,將丟棄舊資料並繼續捕獲。

在此示例中,未使用循環緩衝區,因此未選中該覈取方塊。

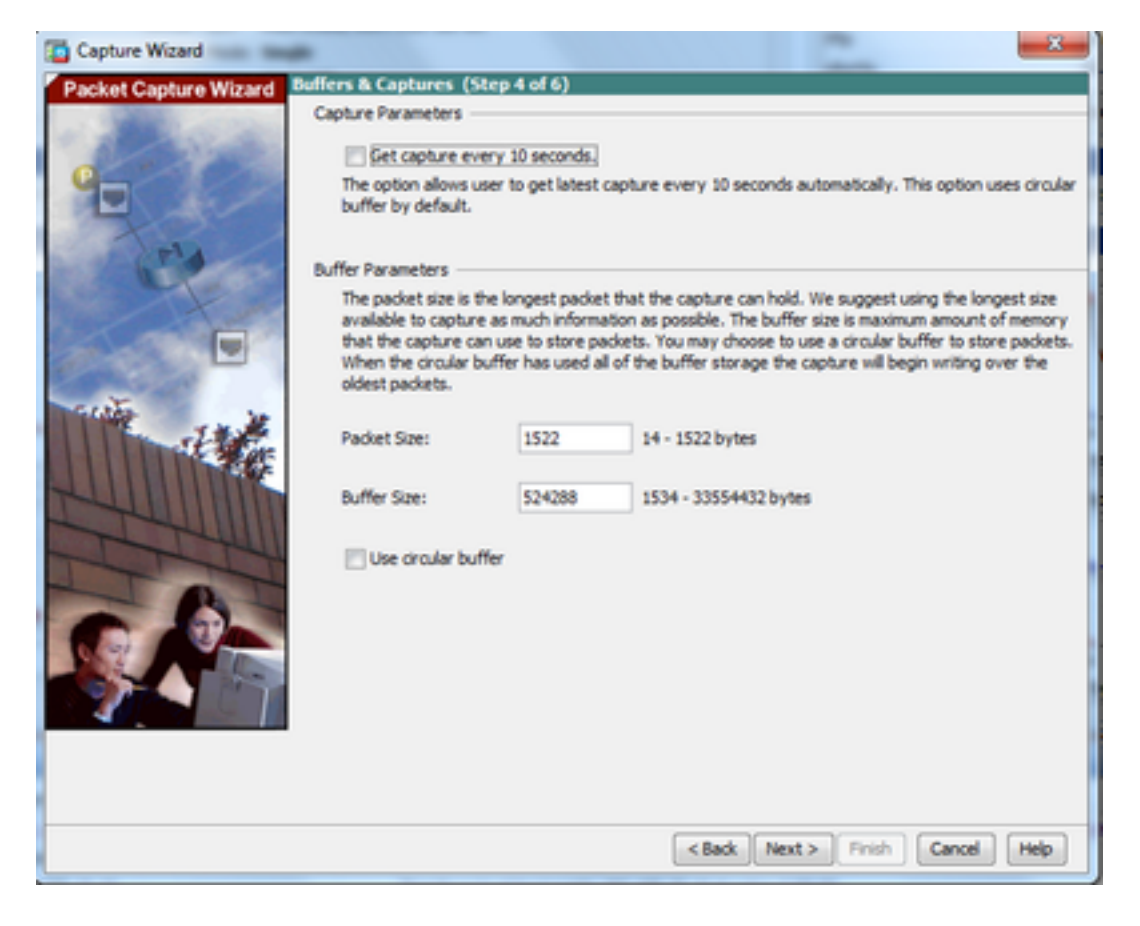

5.3按一下 Next.

6.0此視窗顯示 Access-lists 必須在ASA上配置(以便捕獲所需的資料包)以及要捕獲的資料包型別 (在本示例中捕獲IP資料包)。

6.1按一下 Next.

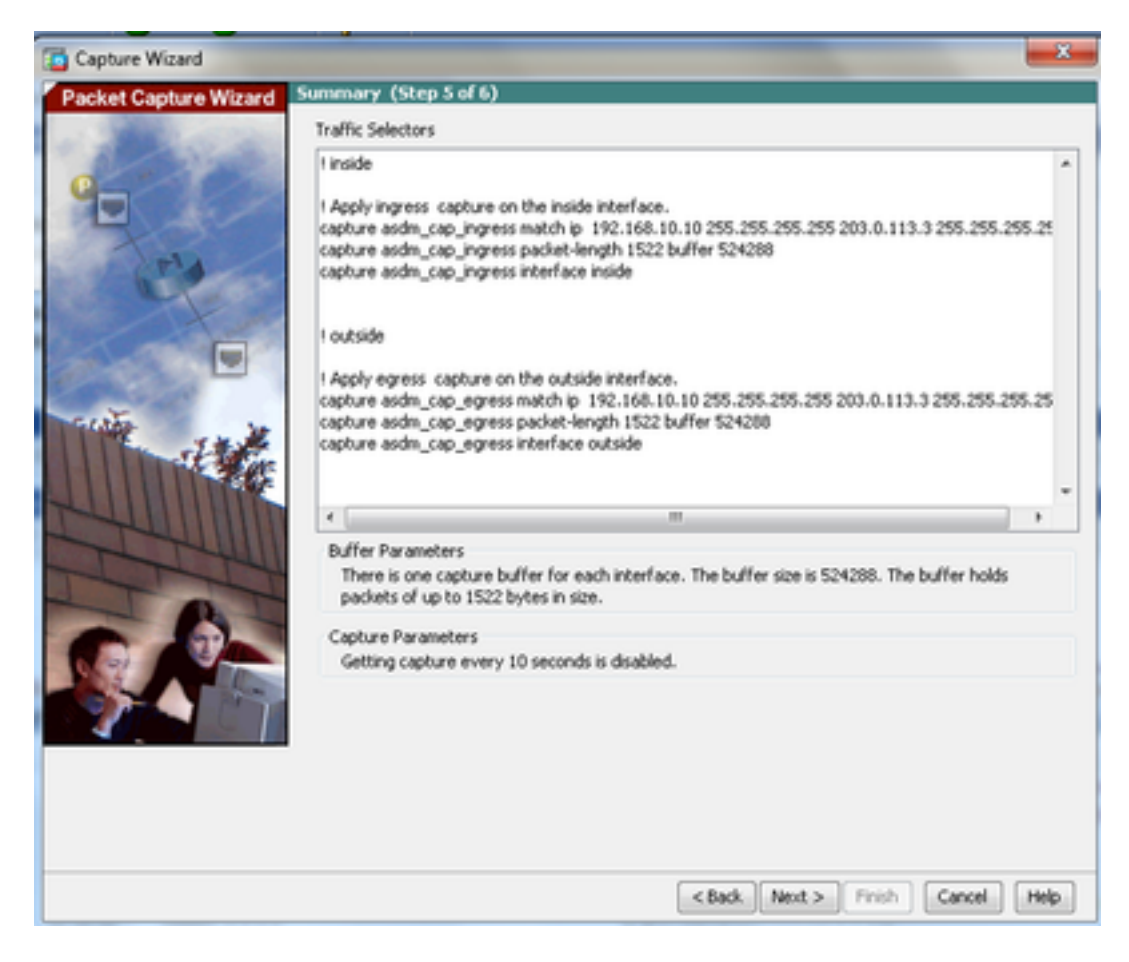

### 7.按一下 Start 若要開始封包擷取,如下所示:

| Capture Wizard        | -                                          |            | C.,                                | x    |  |
|-----------------------|--------------------------------------------|------------|------------------------------------|------|--|
| Packet Capture Wizard | Run Captures (Step 6 of 6)                 |            |                                    |      |  |
| - State of the        | Click the Start button to begin capturing. |            |                                    |      |  |
| 0                     | Start                                      | Stop       | Get Capture Buffer                 |      |  |
|                       | Ingress: inside                            |            | Launch Network Sniffer Application | )    |  |
| C.A.                  |                                            |            |                                    |      |  |
|                       |                                            |            |                                    |      |  |
|                       | Egress: management                         |            | Launch Network Sniffer Application | ]    |  |
|                       | Sa                                         | e captures | Clear Buffer on Device             |      |  |
|                       |                                            |            | < Back Next > Finish Cancel        | Help |  |

資料包捕獲啟動後,嘗試從內部網路ping外部網路,以便在ASA捕獲緩衝區捕獲在源和目標IP地址 之間流經的資料包。

8.按一下 Get Capture Buffer 檢視ASA捕獲緩衝區捕獲的資料包。

| 🛍 Capture Wizard      |                                                                                                    | × |
|-----------------------|----------------------------------------------------------------------------------------------------|---|
| Packet Capture Wizard | Run Captures (Step 6 of 6)                                                                                                    |   |
| e                     | Start         Stop         Get Capture Buffer           Click the Start button to begin capturing.         Launch Network Sniffer Application |   |
|                       |                                                                                                    |   |
|                       | Egress: outside Launch Network Sniffer Application                                                                                            |   |
|                       | Save captures Clear Buffer on Device < Back Next > Finish Cancel Help                                                                         | ) |

在此視窗中顯示入口和出口流量的已捕獲資料包。

### 9.按一下 Save captures 儲存捕獲資訊。

| Capture Wittard       |                             |                      | -                 |                        | -                | ~    |
|-----------------------|-----------------------------|----------------------|-------------------|------------------------|------------------|------|
| Packet Capture Wizard | Run Captures (Step 6        | of 6)                |                   |                        |                  |      |
| - Statistics          | Click the Start button to b | begin capturing.     |                   |                        |                  |      |
| 0                     |                             | Start                | Stop              | Get Capture Buffer     |                  |      |
|                       | Ingress                     | : inside             |                   | Launch Network Sniffer | Application      |      |
| Jal /                 | 1:03:58:37.845262           | 192, 168, 10, 10 > 2 | 203.0.113.3; k    | ono: echo request      |                  |      |
| and the second        | 2:03:58:37.845903           | 203.0.113.3 > 19/    | 2.168.10.10: k    | cmp: echo reply        |                  |      |
|                       | 3: 03:58:37.846941          | 192, 168, 10, 10 > 1 | 203.0.113.3: k    | onp: echo request      |                  |      |
|                       | 4: 03:58:37.847520          | 203.0.113.3 > 19/    | 2.168.10.10: k    | cmp: echo reply        |                  | 121  |
|                       | 5: 03:58:37.848299          | 192.168.10.10 > 2    | 203.0.113.3: k    | cmp: echo request      |                  | 1    |
|                       | 6:03:58:37.848665           | 203.0.113.3 > 19/    | 2. 168. 10. 10; k | onp: echo reply        |                  |      |
|                       | 7:03:58:37.849443           | 192, 168, 10, 10 > 2 | 203.0.113.3; k    | cmp: echo request      |                  | LUI, |
| State in he           | 8:03:58:37.849824           | 203.0.113.3 > 192    | 2.168.10.10: k    | cmp: echo reply        |                  |      |
| 11                    | 9:03:58:37.850618           | 192, 168, 10, 10 > 1 | 203.0.113.3; k    | cmp: echo request      |                  |      |
|                       | 10: 03:58:37.850984         | 203.0.113.3 > 19     | 2.168.10.10:      | icmpt echo reply       |                  |      |
|                       | 11:03:58:38.868302          | 192.168.10.10 >      | 203.0.113.3:1     | icmp: echo request     |                  |      |
|                       | 12:03:58:38.868897          | 203.0.113.3 > 19     | 2.168.10.10       | icmp: echo reply       |                  | *    |
| TTHU                  | Egress                      | outside              |                   | Launch Network Sniffer | Application      |      |
|                       | 1:03:58:17.845491           | 192, 168, 10, 10 > 1 | 203.0.113.3:4     | trauper othe request   |                  |      |
| - 13-                 | 2:03:58:37.845873           | 203.0.113.3 > 19     | 2, 168, 10, 10; 6 | cmp: echo regiv        |                  | 6    |
| 000                   | 3: 03:58:37.847139          | 192, 168, 10, 10 > 2 | 203.0.113.3: 4    | cmp: echo request      |                  |      |
| 9.97 J                | 4:03:58:37.847490           | 203.0.113.3 > 19     | 2, 168, 10, 10; k | ono: echo reply        |                  | 11   |
|                       | 5:03:58:37.848314           | 192, 168, 10, 10 > 2 | 203.0.113.3: 6    | cmp: edho request      |                  | 1    |
|                       | 6: 03:58:37.848634          | 203.0.113.3 > 19     | 2, 168, 10, 10; k | cmp: echo reply        |                  |      |
|                       | 7:03:58:37.849458           | 192, 168, 10, 10 > 1 | 203.0.113.3; k    | cmp: edho request      |                  |      |
|                       | 8: 03:58:37.849794          | 203.0.113.3 > 19     | 2, 168, 10, 10; k | cmp: echo reply        |                  |      |
|                       | 9: 03:58:37.850648          | 192, 168, 10, 10 > 3 | 203.0.113.3; k    | cmp: echo request      |                  |      |
|                       | 10: 03:58:37.850953         | 203.0.113.3 > 19     | 2, 168, 10, 10;   | iono: echo reoly       |                  |      |
|                       | 11:03:58:38.868500          | 192.168.10.10 >      | 203.0.113.3       | iono: echo request     |                  |      |
|                       | 12:03:58:38.868866          | 203.0.113.3 > 19     | 2.168.10.10:      | icmp: echo reply       |                  | *    |
|                       |                             | Save cap             | tures             | Clear Buffer on Device |                  |      |
|                       |                             |                      |                   | <back next=""></back>  | Finish Cancel He | þ    |

10.1來自 Save captures 視窗中,選擇儲存捕獲緩衝區所需的格式。

10.2這是ASCII或PCAP。按一下格式名稱旁邊的單選按鈕。

10.3然後,按一下 Save ingress capture 或 Save egress capture 根據需要。

可以使用捕獲分析器開啟PCAP檔案,例如 Wireshark,並且它是首選方法。

| 🖆 Save Captures 🛛 🔀                                                      |
|--------------------------------------------------------------------------|
| ASCII     PCAP Save the buffer in the specified format to the localhost. |
| Save egress capture                                                      |
|                                                                          |
| Close Help                                                               |

11.1來自 Save capture file 視窗中,提供檔名和儲存捕獲檔案的位置。

11.2按一下 Save.

| Save capture f         | ile                         |                            |   |           | ? 🔀            |
|------------------------|-----------------------------|----------------------------|---|-----------|----------------|
| Save in:               | Capture date                | ٠                          | • | 🗢 🗈 💣 🗊 • | ,              |
| My Recent<br>Documents |                             |                            |   |           |                |
| Desktop                |                             |                            |   |           |                |
| My Documents           |                             |                            |   |           |                |
| My Computer            |                             |                            |   |           |                |
| My Network<br>Places   | File name:<br>Save as type: | ingress<br>All Files (".") |   | •         | Save<br>Cancel |

#### 12.按一下 Finish.

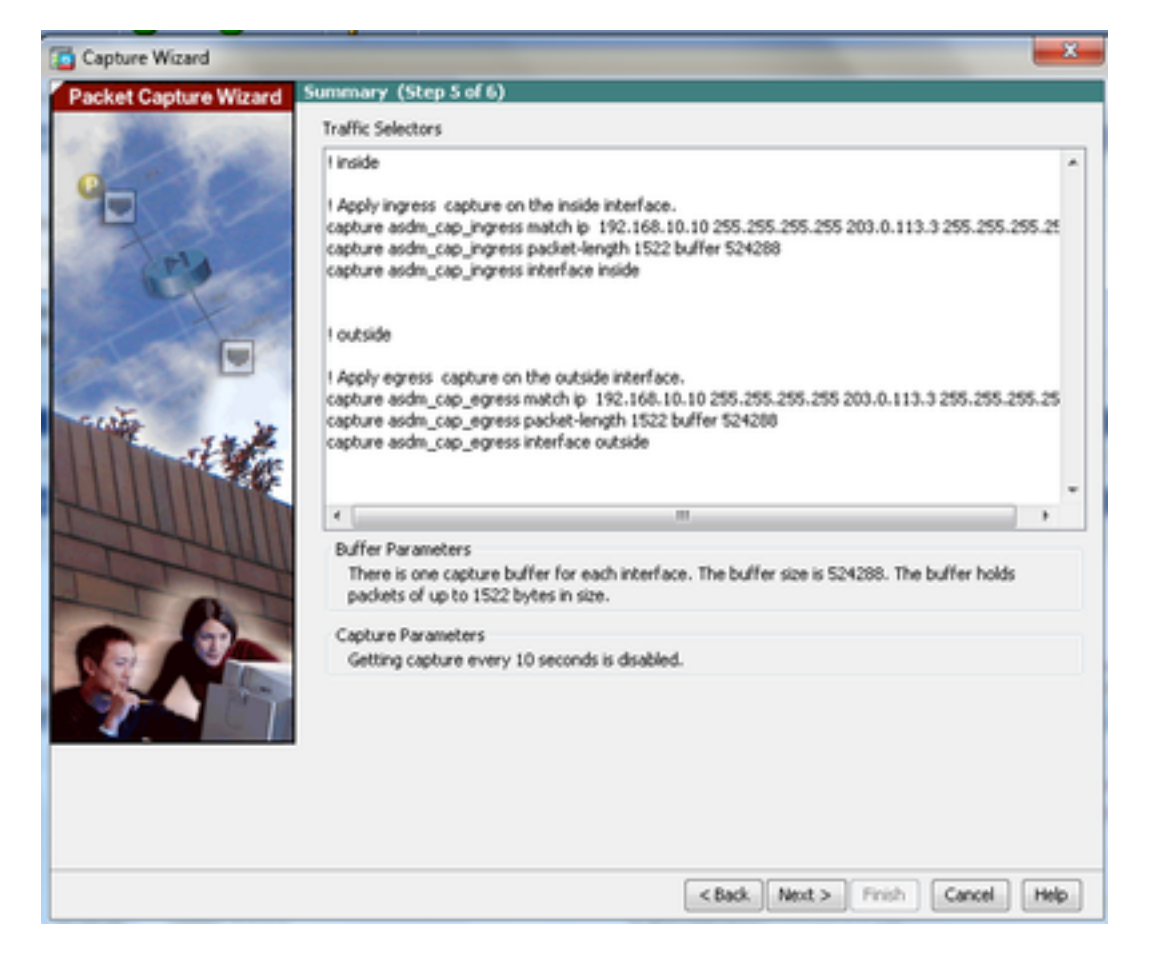

這樣就完成了GUI資料包捕獲過程。

#### 使用CLI配置資料包捕獲

完成以下步驟,以便使用CLI在ASA上配置資料包捕獲功能:

- 1. 使用正確的IP地址和安全級別配置網路圖所示的內部和外部介面。
- 2. 在特權執行模式下使用capture命令啟動資料包捕獲過程。在此配置示例中,定義了名為 capin的捕獲。將其繫結到inside介面,並使用match關鍵字指定僅捕獲與所關注流量匹配的資 料包:

ASA# capture capin interface inside match ip 192.168.10.10 255.255.255.255 203.0.113.3 255.255.255.255

 同樣,定義名為capout的捕獲。將其繫結到outside介面,並使用match關鍵字指定僅捕獲與所 關注流量匹配的資料包:

ASA# capture capout interface outside match ip 192.168.10.10 255.255.255.255 203.0.113.3 255.255.255.255

ASA現在開始捕獲介面之間的流量。要隨時停止捕獲,請輸入no capture命令,後跟捕獲名稱

以下是範例:

no capture capin interface inside no capture capout interface outside

#### ASA上的可用捕獲型別

本節介紹ASA上可用的各種捕獲型別。

• asa\_dataplane — 捕獲在ASA背板與使用背板的模組(如ASA CX或IPS模組)之間傳遞的資料包 0

```
ASA# cap asa_dataplace interface asa_dataplane
ASA# show capture
```

capture asa\_dataplace type raw-data interface asa\_dataplane [Capturing - 0 bytes]

• asp-drop drop-code — 捕獲加速安全路徑丟棄的資料包。丟棄代碼指定加速安全路徑丟棄的流量 型別。

```
ASA# capture asp-drop type asp-drop acl-drop
ASA# show cap
ASA# show capture asp-drop
```

2 packets captured

```
1: 04:12:10.428093 192.168.10.10.34327 > 10.94.0.51.15868: S
2669456341:2669456341(0) win 4128 <mss 536> Drop-reason: (acl-drop)
Flow is denied by configured rule
2: 04:12:12.427330 192.168.10.10.34327 > 10.94.0.51.15868: S
2669456341:2669456341(0) win 4128 <mss 536> Drop-reason: (acl-drop)
Flow is denied by configured rule
2 packets shown
```

ASA# show capture asp-drop

2 packets captured

1: 04:12:10.428093 192.168.10.10.34327 > 10.94.0.51.15868: S 2669456341:2669456341(0) win 4128 <mss 536> Drop-reason: (acl-drop) Flow is denied by configured rule 2: 04:12:12.427330 192.168.10.10.34327 > 10.94.0.51.15868: S 2669456341:2669456341(0) win 4128 <mss 536> Drop-reason: (acl-drop) Flow is denied by configured rule 2 packets shown

• ethernet-type type — 選擇要捕獲的乙太網型別。支援的乙太網型別包括8021Q、ARP、IP、 IP6、LACP、PPPOED、PPPOES、RARP和VLAN。

以下範例顯示如何擷取ARP流量:

```
ASA# cap arp ethernet-type ?
```

802.10 <0-65535> Ethernet type arp ip ip6 pppoed pppoes rarp vlan cap arp ethernet-type arp interface inside ASA# show cap arp 22 packets captured 1: 05:32:52.119485 arp who-has 10.10.3.13 tell 10.10.3.12 arp who-has 192.168.10.123 tell 192.168.100.100 2: 05:32:52.481862 3: 05:32:52.481878 arp who-has 192.168.10.50 tell 192.168.100.10 4: 05:32:53.409723 arp who-has 10.106.44.135 tell 10.106.44.244 5: 05:32:53.772085 arp who-has 10.106.44.108 tell 10.106.44.248 6: 05:32:54.782429 arp who-has 10.106.44.135 tell 10.106.44.244 7: 05:32:54.784695 arp who-has 10.106.44.1 tell xx.xx.xx.xx: • real-time — 連續即時顯示捕獲的資料包。要終止即時資料包捕獲,請按Ctrl-C。要永久刪除捕獲 , 請使用此命令的no形式。

• 當您使用 cluster exec capture 指令。

ASA# cap capin interface inside real-time

Warning: using this option with a slow console connection may result in an excessive amount of non-displayed packets due to performance limitations.

Use ctrl-c to terminate real-time capture

• Trace — 以類似ASA Packet Tracer功能的方式跟蹤捕獲的資料包。

ASA#cap in interface Webserver trace match tcp any any eq 80

#### // Initiate Traffic

1: 07:11:54.670299 192.168.10.10.49498 > 198.51.100.88.80: S
2322784363:2322784363(0) win 8192
<mss 1460,nop,wscale 2,nop,nop,sackOK>
Phase: 1
Type: CAPTURE
Subtype:
Result: ALLOW
Config:
Additional Information:

MAC Access list

Phase: 2 Type: ACCESS-LIST Subtype: Result: ALLOW Config: Implicit Rule Additional Information: MAC Access list Phase: 3 Type: ROUTE-LOOKUP Subtype: input Result: ALLOW Config: Additional Information: in 0.0.0.0 0.0.0.0 outside Phase: 4 Type: ACCESS-LIST Subtype: log Result: ALLOW Config: access-group any in interface inside access-list any extended permit ip any4 any4 log Additional Information: Phase: 5 Type: NAT Subtype: Result: ALLOW Config: object network obj-10.0.0.0 nat (inside,outside) dynamic interface Additional Information: Dynamic translate 192.168.10.10/49498 to 203.0.113.2/49498 Phase: 6 Type: NAT Subtype: per-session Result: ALLOW Config: Additional Information: Phase: 7 Type: IP-OPTIONS Subtype: Result: ALLOW Config: Additional Information: Phase: 8 Type: Subtype: Result: ALLOW Config: Additional Information: Phase: 9 Type: ESTABLISHED Subtype: Result: ALLOW Config: Additional Information: Phase: 10 Type: Subtype: Result: ALLOW Config: Additional Information:

Phase: 11 Type: NAT Subtype: per-session Result: ALLOW Config: Additional Information: Phase: 12 Type: IP-OPTIONS Subtype: Result: ALLOW Config: Additional Information: Phase: 13 Type: FLOW-CREATION Subtype: Result: ALLOW Config: Additional Information: New flow created with id 41134, packet dispatched to next module Phase: 14 Type: ROUTE-LOOKUP Subtype: output and adjacency Result: ALLOW Config: Additional Information: found next-hop 203.0.113.1 using egress ifc outside adjacency Active next-hop mac address 0007.7d54.1300 hits 3170

```
Result:
output-interface: outside
output-status: up
output-line-status: up
Action: allow
```

**附註**:在ASA 9.10+上,any關鍵字僅捕獲具有ipv4地址的資料包。any6關鍵字捕獲所有 ipv6定址流量。

以下是可使用封包擷取設定的進階設定。

請檢視命令參考指南,瞭解如何設定它們。

- ikev1/ikev2 僅捕獲Internet金鑰交換版本1(IKEv1)或IKEv2協定資訊。
- isakmp 捕獲VPN連線的網際網路安全關聯和金鑰管理協定(ISAKMP)流量。ISAKMP子系統無權訪問上層協定。捕獲是偽捕獲,將物理、IP和UDP層結合在一起以滿足PCAP分析器的要求。對等體地址從SA交換獲得並儲存在IP層中。

• tls-proxy — 從一個或多個介面上的傳輸層安全(TLS)代理捕獲已解密的入站和出站資料。

• webvpn — 捕獲特定WebVPN連線的WebVPN資料。

**注意**:啟用WebVPN捕獲時,它會影響安全裝置的效能。請確保在生成故障排除所需的捕獲 檔案後禁用捕獲。

#### 預設值

以下是ASA系統預設值:

- 預設型別為raw-data。
- •預設緩衝區大小為512 KB。
- 預設乙太網型別為IP資料包。
- •預設資料包長度為1,518位元組。

#### 檢視捕獲的資料包

#### 在ASA上

要檢視捕獲的資料包,請輸入show capture命令,後跟捕獲名稱。本節提供捕獲緩衝區內容的 show命令輸出。其 show capture capin 命令顯示名為的捕獲緩衝區的內容 capin:

#### ASA# show cap capin

8 packets captured

1: 03:24:35.526812 192.168.10.10 > 203.0.113.3: icmp: echo request 2: 03:24:35.527224 203.0.113.3 > 192.168.10.10: icmp: echo reply 3: 03:24:35.528247 192.168.10.10 > 203.0.113.3: icmp: echo request 4: 03:24:35.528582 203.0.113.3 > 192.168.10.10: icmp: echo reply 5: 03:24:35.529345 192.168.10.10 > 203.0.113.3: icmp: echo request 6: 03:24:35.529681 203.0.113.3 > 192.168.10.10: icmp: echo reply 7: 03:24:57.440162 192.168.10.10 > 203.0.113.3: icmp: echo request 8: 03:24:57.440757 203.0.113.3 > 192.168.10.10: icmp: echo reply

其 show capture capout 命令顯示名為的捕獲緩衝區的內容 capout:

ASA# show cap capout

8 packets captured

```
1: 03:24:35.526843 192.168.10.10 > 203.0.113.3: icmp: echo request

2: 03:24:35.527179 203.0.113.3 > 192.168.10.10: icmp: echo reply

3: 03:24:35.528262 192.168.10.10 > 203.0.113.3: icmp: echo request

4: 03:24:35.528567 203.0.113.3 > 192.168.10.10: icmp: echo reply

5: 03:24:35.529361 192.168.10.10 > 203.0.113.3: icmp: echo request

6: 03:24:35.529666 203.0.113.3 > 192.168.10.10: icmp: echo reply

7: 03:24:47.014098 203.0.113.3 > 203.0.113.2: icmp: echo request

8: 03:24:47.014510 203.0.113.2 > 203.0.113.3: icmp: echo reply
```

#### 從ASA下載以進行離線分析

以下幾種方法可以離線下載資料包捕獲進行分析:

1. 導航至 https://<ip\_of\_asa>/admin/capture/<capture\_name>/pcap在任何瀏覽器上。

提示:如果您不考慮 pcap 關鍵字,則只有等效於 show capture 提供了命令輸出。

1. 輸入copy capture命令和您的首選檔案傳輸協定以下載捕獲:

copy /pcap capture:<capture-name> tftp://<server-ip-address>

**提示:**對資料包捕獲的使用問題進行故障排除時,思科建議您下載捕獲以進行離線分析。

#### 清除捕獲

若要清除擷取緩衝區,請輸入 clear capture 指令:

ASA# **show capture** capture capin type raw-data interface inside [Capturing - 8190 bytes] match icmp any any capture capout type raw-data interface outside [Capturing - 11440 bytes] match icmp any any

ASA# clear cap capin ASA# clear cap capout

ASA# **show capture** capture capin type raw-data interface inside [Capturing - 0 bytes] match icmp any any capture capout type raw-data interface outside [Capturing - 0 bytes] match icmp any any **輸入 clear capture /all 命令清除所有擷取的緩衝區**:

ASA# clear capture /all

#### 停止捕獲

在ASA上停止捕獲的唯一方法是使用以下命令完全禁用捕獲:

no capture <capture-name>

#### 驗證

目前沒有適用於此組態的驗證程序。

### 疑難排解

目前尚無適用於此組態的具體疑難排解資訊。

#### 關於此翻譯

思科已使用電腦和人工技術翻譯本文件,讓全世界的使用者能夠以自己的語言理解支援內容。請注 意,即使是最佳機器翻譯,也不如專業譯者翻譯的內容準確。Cisco Systems, Inc. 對這些翻譯的準 確度概不負責,並建議一律查看原始英文文件(提供連結)。